#### FORMATION CONTINUE - IUFM

## L'INTERFACE D'ADMINISTRATION IPR

L'interface d'administrattion « web » permet d'effectuer des opérations de maintenance à partir d'un simple navigateur internet.

*ipr*, (ou *secure*) sont des alias pour 10.\_\_\_\_.130

## Description

http://ipr:4014 On accède à cette interface d'administration « web » avec un navigateur à l'url :

| 1.4.0 | Comptese) Etat | * Services* | Proxy | A propose | +       | *       |
|-------|----------------|-------------|-------|-----------|---------|---------|
|       |                |             |       | ipr04     | 151442y |         |
|       |                |             |       |           | Pas     | s d'ale |

http://ipr:4014/cgi-bin/index.cgi

Les pages d'options disponibles sont rangées en 4 catégories :

Etat

ipR

ctrlR

commR

Comptes

Migration

Usagers

Groupes

Machines

| Modèles<br>Préférences                       | Réservation d'ip fixes            |                        |                |
|----------------------------------------------|-----------------------------------|------------------------|----------------|
|                                              |                                   | <u></u>                |                |
| artie « <b>comptes</b> » est un lien vers l' | EAD Scribe: c'est pourquoi l'auth | entification est diffé | erente : login |

Services

Impression

Adressage

PhpMyAdmin

Hôtes statiques

La pa gin : administrateur ; mdp : admin

Pour les autres parties l'authentification est login : admin ; mdp : admin

Les rubriques les plus importantes sont : Usagers (créer des comptes utilisateurs), Groupes (créer des groupes), Machines (Rentrer des machines dans le domaine), Réservation d'ip fixes, Sur-filtrage (interdire *des sites internet*)

| Triveau.    | 2                   |
|-------------|---------------------|
| Version :   | Du 30 novembre 2008 |
| Auteur :    | Christophe VARDON   |
| (source : ) |                     |
|             |                     |

Τ

183000

Proxy

Statistiques

Sur-filtrage

Firewall

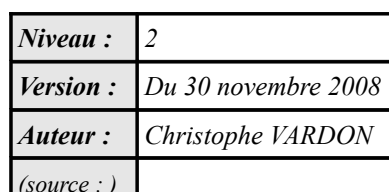

#### Réservation d' @IP

Dans la mesure où l'on fait référence aux machines par leur nom DNS (ex : cd-p01, cdi-imp1, ...), il n'y normalement pas besoin de réserver des adresses IP fixes, sauf dans les cas suivants :

- des machines ne possédant pas de client DHCP (ex : machines-outils, etc...)
- les ordinateurs ou imprimantes dont on a besoin, pour une raison quelconque, qu'elles gardent toujours la même adresse IP (ce que DHCP ne garantie pas)

*Remarques 1* : les serveurs de salle (serveurs métiers) sous *Windows 2003 server* devraient avoir une adresse IP fixe;

*Remarques 2* : l'adresse réservée peut être attribuée par le serveur DHCP ou configuré de manière statique sur le poste client.

|                                                                                             | arks <u>T</u> ools <u>H</u> elp                                                                                   |                                                                                     |                                                                                                    |                  |             |
|---------------------------------------------------------------------------------------------|----------------------------------------------------------------------------------------------------|-------------------------------------------------------------------------------------|----------------------------------------------------------------------------------------------------|------------------|-------------|
| 🛸 × 🖧 🎯                                                                                     | http://ipr:4014/cgi-bin/dhcp.cgi                                                                                  |                                                                                     | ☆ <b>、</b>                                                                                                    | igle             |             |
| vare Infrastructure Web Access                                                              | s 🛛 🥪 🥥 ipr0451442y.lyc-chateau-blanc-chalett 🍓                                                                   |                                                                                     |                                                                                                    |                  |             |
| ERVICES 🚸 RESERVA                                                                           |                                                                                                    |                                                                                     |                                                                                                    |                  |             |
| npression   Adressage   phpmy                                                               | admin   <u>Hôtes statiques</u>   <b>Réservation d'ip fixe</b>                                                     |                                                                                     |                                                                                                    |                  |             |
|                                                                                             |                                                                                                    |                                                                                     |                                                                                                    |                  |             |
| RA©servation d'ip fix                                                                       | ke:                                                                                                    |                                                                                     |                                                                                                    |                  |             |
| Vlan                                                                                        | actifs 🗸 🗸                                                                                                    |                                                                                     |                                                                                                    |                  |             |
| Adresse IP de la machine                                                                    | e:                                                                                                    |                                                                                     | Ajouter                                                                                                    |                  |             |
| Nom d'hôte:                                                                                 |                                                                                                    |                                                                                     |                                                                                                    |                  |             |
| Adresse MAC:                                                                                |                                                                                                    |                                                                                     |                                                                                                    |                  |             |
| Adresse MAC:                                                                                |                                                                                                    |                                                                                     |                                                                                                    |                  |             |
| Adresse MAC:                                                                                | Adresse IP de la machine                                                                                          | Nom d'hÃ'te                                                                         | Adresse MAC                                                                                                    |                  |             |
| Adresse MAC:<br>Ip rå@servå@es:<br>Vlan<br>eleves                                           | Adresse IP de la machine<br>192.168.231.7                                                                         | Nom d'hôte<br>IMPR-p161                                                             | <b>Adresse MAC</b><br>00:00:f0:al:e2:72                                                                              | 0                | Ō           |
| Adresse MAC:<br>Ip rã@servã@es:<br>Vlan<br>eleves<br>eleves                                 | Adresse IP de la machine<br>192.168.231.7<br>192.168.231.100                                                      | Nom d'hôte<br>IMPR-p161<br>rtr-sentr                                                | <b>Adresse MAC</b><br>00:00:f0:a1:e2:72<br>00:14:6c:5b:16:f9                                                         | 0                | Ō           |
| Adresse MAC:<br>Ip rã@servã@es:<br>Vlan<br>eleves<br>eleves<br>eleves                       | Adresse IP de la machine<br>192.168.231.7<br>192.168.231.100<br>192.168.231.9                                     | Nom d'hôte<br>IMPR-p161<br>rtr-sentr<br>IMPR-SENTR                                  | Adresse MAC<br>00:00:f0:a1:e2:72<br>00:14:6c:5b:16:f9<br>00:80:77:32:b4:a6                                           | 0<br>0<br>0      | 6           |
| Adresse MAC:<br>Ip rã@servã@es:<br>Vlan<br>eleves<br>eleves<br>eleves<br>eleves<br>eleves   | Adresse IP de la machine<br>192.168.231.7<br>192.168.231.100<br>192.168.231.9<br>192.168.231.101                  | Nom d'hôte<br>IMPR-p161<br>rtr-sentr<br>IMPR-SENTR<br>rtr-sentr2                    | Adresse MAC<br>00:00:f0:a1:e2:72<br>00:14:6c:5b:16:f9<br>00:80:77:32:b4:a6<br>00:03:2F:1D:D7:7E                      | 0<br>0<br>0<br>0 | Ĵ           |
| Adresse MAC:<br>Ip rã@servã@es:<br>Vlan<br>eleves<br>eleves<br>eleves<br>eleves<br>serveurs | Adresse IP de la machine<br>192.168.231.7<br>192.168.231.100<br>192.168.231.9<br>192.168.231.101<br>10.145.69.155 | Nom d'hôte<br>IMPR-p161<br>rtr-sentr<br>IMPR-SENTR<br>rtr-sentr2<br>vmgipxp0451442y | Adresse MAC<br>00:00:f0:a1:e2:72<br>00:14:6c:5b:16:f9<br>00:80:77:32:b4:a6<br>00:03:2F:1D:D7:7E<br>00:50:56:00:00:01 | 0<br>0<br>0<br>0 | 6<br>6<br>6 |

Pour réserver une adresse dans le DHCP, il faut fournir les paramètres suivants :

- le choix du vlan (attention : cela a des conséquences sur le choix de l'adresse IP; voir l'onglet « adressage »).
- ✓ l'adresse IP à réserver.
- ✓ Le nom d'hôte associé (le DNS sera renseigné automatiquement lors de l'attribution)
- ✓ l'adresse MAC du poste pour lequel l'ip est réservée. (syntaxe : 00:0C:29:84:01:33)

*Remarque* : il est conseillé de mettre les imprimantes dans le VLAN imprimantes.

# **Enregistrements DNS**

Dans le cas général, le serveur DHCP renseigne le DNS; il n'y a donc pas besoin de créer des enregistrements dans le DNS.

Dans les cas exceptionnels où l'enregistrent automatique ne fonctionne pas, il est possible de créer un enregistrement manuellement ici.

| ipr0451442y.lyc-chateau-blanc-chalette-sur-loing.ac-orleans-tours.fr                                        | - Nom d'hôte - Iceweasel         | .o×   |  |
|----------------------------------------------------------------------------------------------------|----------------------------------|-------|--|
| <u>E</u> ile <u>E</u> dit <u>V</u> iew Hi <u>s</u> tory <u>B</u> ookmarks <u>T</u> ools <u>H</u> elp        |                                  | 1.1.1 |  |
|                                                                                                    |                                  | 0     |  |
| 👜 VMware Infrastructure Web Access 🛛 🥃 🥥 ipr0451442y.lyc-chateau-blanc-chalett 😻                            |                                  | ~     |  |
| $\mathscr{L}^{(0)}$ Do you want Iceweasel to remember this password?                                        | Remember Never for This Site Now |       |  |
| SERVICES    Hores standues  Complexe  Etat  Services+  Proxy  A propos+  +  +  +  +  +  +  +  +  +  +  +  + |                                  | -     |  |
| Impression   Adressage   phpmyadmin   Hôtes statiques   Réservation d'ip fixe                               |                                  |       |  |
| Ajout d'entrã©es DNS:                                                                                       |                                  | Ĵ     |  |
| Adresse IP de la machine:                                                                                   | Ajouter                          |       |  |
| Entrã@es DNS ajoutã@es:                                                                                     |                                  |       |  |
| Adresse IP de la machine<br>Légende: 🖋 Editer 🗊 Supprimer                                                   | Nom d'hÃ'te                      |       |  |
| Entrées DNS "systÃ"me", Å titre d'information :                                                             |                                  |       |  |
| Adresse IP de la machine                                                                                    | Nom d'hôte                       |       |  |
| 10.145.69.130                                                                                               | adminter                         | 8     |  |
| 10.145.69.130                                                                                               | adminter0451442y                 | 2     |  |
| 10.145.69.130                                                                                               | bcdiweb                          |       |  |
| 10.145.69.130                                                                                               | bcdiweb0451442y                  | -     |  |
| Done                                                                                                    |                                  |       |  |
| ARENM 🥌 🦮 🗔 🍞 😨 🏷 👩 1 2 3 4 😨 ipr0451442y.lyc-chateau-blanc-chale                                           | 12:50                            | ) »   |  |